# **TrackOnline** Instruction manual retailers

TRACKONLINE developed by BEXTER

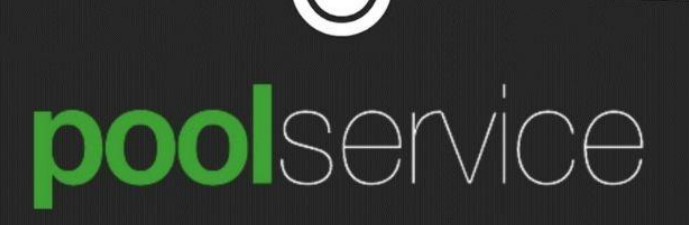

### **Objective user manual**

This instruction manual explains all steps required for a retailer to perform all actions expected with regard to CBL from Pool Service.

#### Steps in TrackOnline

- 1. Login
- 2. Stock count
- 3. Transactions
  - a. Overview (incl. Depot plan)
  - b. Actions (confirm transactions)
  - c. Check status transaction
- 4. Orders

## **General information**

An order can have 2 statuses in TrackOnline: Order and Transaction.

- → Orders: All future orders that are not confirmed by Pool Service yet.
- ➔ Transactions: Orders become Transactions after they are confirmed by the planners of Pool Service.

Important: The order and transaction numbers are linked! The place where this can be found in TrackOnline will change.

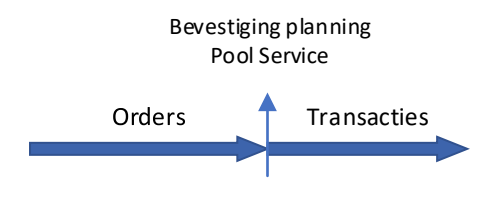

Next, all steps will be described separately.

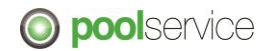

## 1. Login

| 1 | Go to: app.trackonline.com                                                                                                    |
|---|----------------------------------------------------------------------------------------------------|
| 2 | Click Sign in                                                                                                    |
|   | ů – Elektrik Alektrik – Elektrik – Elektrik  |
|   |                                                                                                    |
|   |                                                                                                    |
|   | Τ R A C K O N L I N E                                                                                                    |
|   |                                                                                                    |
|   |                                                                                                    |
|   | Sign in                                                                                                    |
|   |                                                                                                    |
|   |                                                                                                    |
|   | No account? Start for free No strings attached!                                                                                                    |
|   |                                                                                                    |
| • |                                                                                                    |
| 3 | Fill in your credentials.                                                                                                    |
|   | lf                                                                                                    |
|   | If you did not receive any login credentials, please contact Pool Service.                                                                                                    |
|   | If you femal your pression of the second strategy of the second of the second of the s |
|   | If you forgot your password, please click "Forgot password?"                                                                                                    |
|   |                                                                                                    |
|   |                                                                                                    |
|   |                                                                                                    |
|   |                                                                                                    |
|   |                                                                                                    |
|   |                                                                                                    |
|   | Aanmaldan matuuu gabruikaranaan of                                                                                                    |
|   | e-mailadres                                                                                                    |
|   |                                                                                                    |
|   | gebruikersnaam of e-mailadres                                                                                                    |
|   |                                                                                                    |
|   | Washturaad                                                                                                    |
|   | Wachtwoord                                                                                                    |
|   | Bent u uw wachtwoord vergeten?                                                                                                    |
|   |                                                                                                    |
|   | Aanmelden                                                                                                    |
|   |                                                                                                    |
|   |                                                                                                    |
|   | Aanmelden met uw externe account                                                                                                    |
|   |                                                                                                    |
|   | Bexter support login                                                                                                    |
|   |                                                                                                    |
|   |                                                                                                    |
|   |                                                                                                    |

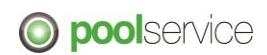

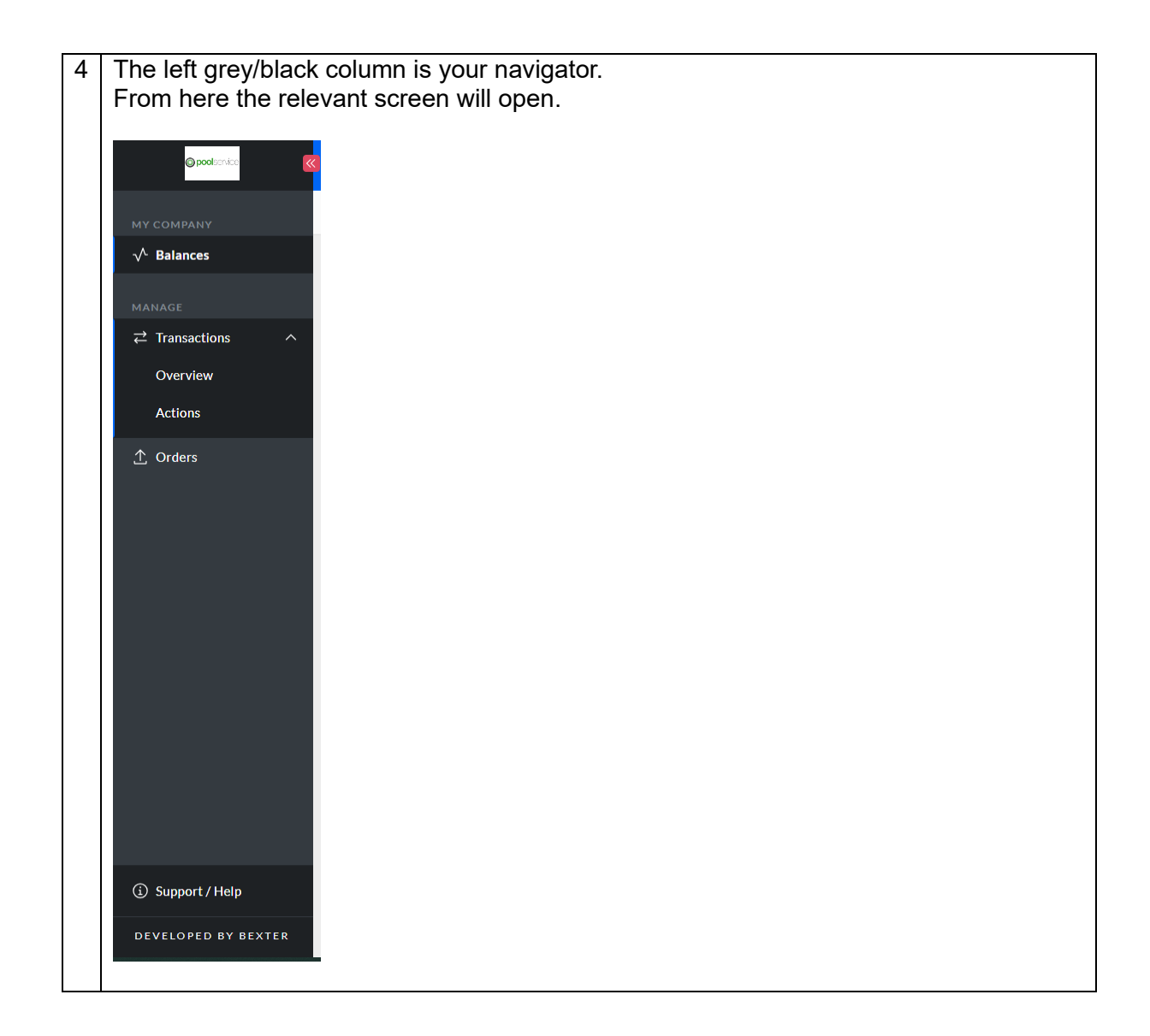

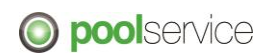

## 2. Stock count

| 1 | Go to "Balances" (1) and "Stock Counts" (2).                                                                                                    |
|---|----------------------------------------------------------------------------------------------------|
|   | Click on the line to open the planned stock count (3).                                                                                                    |
|   | Out of all of all of |
|   | Stock count on 1     Lacation     Status     Reference     City     Modified on     T. Type       09/10/2023     RC CoopCodis Deventer     Planned     WI 9-10-2023     Deventer     # Stock count                                                                                                    |
|   |                                                                                                    |
| 2 | The screen for stock count entry opens. Fill in the amount of pallets.                                                                                                    |
|   | <ul> <li>Correct entry goes as follows: <ul> <li>Enter the quantity of pallets for each type of pallet and CBL.</li> <li>The system calculates the amount of trays automatically based on the amount of pallets.</li> <li>A number must be entered in all lines.</li> <li>Fill in a zero when it is not applicable and when it is actually zero.</li> </ul> </li> <li>Currently we have the following inconvenience which will be improved in due course: <ul> <li>In "No load carrier" "0" pieces must be entered. This line should not be visible but unfortunately, is.</li> </ul> </li> </ul>                                                                                                    |
|   | MY COMPANY Stock counts WI 11-10-2023                                                                                                    |
|   | MANAGE     Details     Transactions     X       72 Transactions     Status     Planned     Stock count history       0 out out     Location     Date     Reference                                                                                                    |
|   | RC CoopCodis Deventer, 2710769000002    It/10/2023   Wi 11-10-2023  Stock count by Kees Retailer Kees                                                                                                    |
|   | Load carrier     Counted     Item     Counted       h1 pallet     200     cbi11     12800       lop euro     cbi11     12800                                                                                                    |
|   | no load carrier cbi11 cbi15                                                                                                    |
| 3 | When all values have been entered, press "Send". The stock count has now been completed and submitted.                                                                                                    |
|   | can reopen this line, make adjustments and press "Send" later on (but no later than 8.00am!).                                                                                                    |

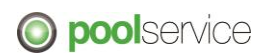

|   | chep euro                                 | cb18                          |                        |                |                    |                             |
|---|-------------------------------------------|-------------------------------|------------------------|----------------|--------------------|-----------------------------|
|   | no load carrier                           | cbl8                          |                        |                |                    |                             |
|   |                                           |                               |                        |                |                    | Save and close Send         |
| 4 | After submitting th                       | ne stock count it wil         | l get status           | "counted".     |                    |                             |
|   | Stock counts                              |                               |                        |                |                    | 0                           |
|   | 1 O<br>Planned X Counted X                | 0 0<br>To check X Verified X  | O (<br>In dispute X E  | D<br>ixpired 🗙 |                    |                             |
|   | Financial responsible responsible         | Commercial responsible        |                        |                |                    |                             |
|   |                                           |                               |                        |                |                    |                             |
|   | Existing stock counts Search on location, | reference or city Tags Select |                        |                |                    | Show processed stock counts |
|   | Stock count on ↓ Location                 | Status                        | Reference              | City           | Modified on T.     | Туре                        |
|   | 11/10/2023 RC CoopCodis                   | Deventer 🔶 Planned            | WI 11-10-2023          | Deventer       | #                  | Stock count                 |
|   | 10/10/2023 RC CoopCodis                   | Deventer Processed            | 73682-2716532119072363 | Deventer       | 10/10/2023,07:06 # | Company stock count         |
|   | 09/10/2023 RC CoopCodis                   | Deventer Processed            | 73640-2716532119072315 | Deventer       | 09/10/2023,06:22 # | Company stock count         |
| 5 | Contact Pool Serv                         | vice if you need to a         | adjust and a           | lready subn    | nitted the stoc    | k count.                    |

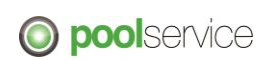

## 3. Transactions

| A D                     | EPOT                                                                                                    | PLA                                                     | N N                                                                                                    |                                                         |                                                                                  |                                                                       |                                                                                                    |                                                                                                    |                                                                                                    |                        |                                                                                                    |                        |                                                                                                    |                                         |                                                                                                    |                                                                                                    |
|-------------------------|----------------------------------------------------------------------------------------------------|---------------------------------------------------------|----------------------------------------------------------------------------------------------------|---------------------------------------------------------|----------------------------------------------------------------------------------|-----------------------------------------------------------------------|----------------------------------------------------------------------------------------------------|----------------------------------------------------------------------------------------------------|----------------------------------------------------------------------------------------------------|------------------------|----------------------------------------------------------------------------------------------------|------------------------|----------------------------------------------------------------------------------------------------|-----------------------------------------|----------------------------------------------------------------------------------------------------|----------------------------------------------------------------------------------------------------|
| G                       | io to Tr                                                                                                    | ransa                                                   | actions -                                                                                                    | > 0                                                     | vervie                                                                           | W                                                                     |                                                                                                    |                                                                                                    |                                                                                                    |                        |                                                                                                    |                        |                                                                                                    |                                         |                                                                                                    |                                                                                                    |
|                         |                                                                                                    |                                                         |                                                                                                    |                                                         |                                                                                  |                                                                       |                                                                                                    |                                                                                                    |                                                                                                    |                        |                                                                                                    |                        |                                                                                                    |                                         |                                                                                                    |                                                                                                    |
| H                       | ere you                                                                                                    | u fin                                                   | d all trar                                                                                                    | isac                                                    | tions,                                                                           | which                                                                 | aret                                                                                                    | the co                                                                                                    | onfirn                                                                                                    | ned (                  | Orders                                                                                                    | by F                   | Pool S                                                                                                    | Servi                                   | ce.                                                                                                    |                                                                                                    |
|                         |                                                                                                    |                                                         |                                                                                                    |                                                         |                                                                                  |                                                                       |                                                                                                    |                                                                                                    |                                                                                                    |                        |                                                                                                    |                        |                                                                                                    |                                         |                                                                                                    |                                                                                                    |
| м                       |                                                                                                    |                                                         | Transactions                                                                                                    |                                                         |                                                                                  |                                                                       |                                                                                                    |                                                                                                    |                                                                                                    |                        |                                                                                                    |                        |                                                                                                    |                                         | Help ? Ex                                                                                                    | port to XLSX 📝                                                                                                    |
| ~                       | ∧ Balances                                                                                                    |                                                         | ☑<br>Orders toekomst                                                                                                    | Orders ve                                               | (27<br>rwerkt                                                                    |                                                                       |                                                                                                    |                                                                                                    |                                                                                                    |                        |                                                                                                    |                        |                                                                                                    |                                         |                                                                                                    |                                                                                                    |
| (M)                     |                                                                                                    |                                                         | ▼ Filters                                                                                                    |                                                         | d Lilda Elitarr                                                                  |                                                                       |                                                                                                    |                                                                                                    |                                                                                                    |                        |                                                                                                    |                        | A Salart as It                                                                                                    |                                         | • Salactace                                                                                                    |                                                                                                    |
| 1                       |                                                                                                    | ^                                                       | Search                                                                                                    | Tx<br>i                                                 | Type                                                                             | Date                                                                  | Status                                                                                                    | From                                                                                                    | То                                                                                                    | Reference              | Created on                                                                                                    | cbi17                  | cbl7                                                                                                    | cb18                                    | cbi11                                                                                                    | cbl15                                                                                                    |
|                         |                                                                                                    |                                                         | Search                                                                                                    |                                                         | Transfer                                                                         | 11/10/2023                                                            | Processed                                                                                                    | Zijerveld & V                                                                                                    | RC CoopCod                                                                                                    |                        | 06/10/2023,                                                                                                    | 41                     | 452                                                                                                    | 576                                     |                                                                                                    |                                                                                                    |
|                         | Actions                                                                                                    |                                                         | Date / Time                                                                                                    |                                                         | Transfer                                                                         | 11/10/2023,                                                           | Processed                                                                                                    | ProMessa B.V.                                                                                                    | RC CoopCod                                                                                                    |                        | 06/10/2023,                                                                                                    |                        |                                                                                                    |                                         | 1082                                                                                                    |                                                                                                    |
| ≏                       | ▲ Orders                                                                                                    |                                                         | Period<br>30 days back                                                                                                    |                                                         | Transfer                                                                         | 11/10/2023                                                            | Processed                                                                                                    | W. Heemske,                                                                                                    | RC CoopCod                                                                                                    |                        | 06/10/2023,                                                                                                    |                        | 1808                                                                                                    | 1688                                    | 471                                                                                                    | 1560                                                                                                    |
|                         |                                                                                                    |                                                         | From 12/09/2023 00:00                                                                                                    |                                                         | Transfer                                                                         | 11/10/2023,                                                           | Processed                                                                                                    | Vivera B.V.                                                                                                    | RC CoopCod                                                                                                    |                        | 06/10/2023,                                                                                                    |                        |                                                                                                    | 424                                     |                                                                                                    |                                                                                                    |
|                         |                                                                                                    |                                                         | Until                                                                                                    |                                                         | Transfer                                                                         | 11/10/2023,                                                           | Processed                                                                                                    | W. Heemske                                                                                                    | RC CoopCod                                                                                                    |                        | 06/10/2023,                                                                                                    |                        | 26                                                                                                    | 12                                      | 2                                                                                                    | 36                                                                                                    |
|                         |                                                                                                    |                                                         | 11/10/2023, 23:59<br>Apply on                                                                                                    | 0                                                       | Transfer                                                                         | 11/10/2023                                                            | Processed                                                                                                    | W. Heemske                                                                                                    | RC CoopCod                                                                                                    |                        | 06/10/2023,                                                                                                    |                        | 7                                                                                                    | 3                                       |                                                                                                    | 8                                                                                                    |
|                         |                                                                                                    |                                                         | Date or Date Counterpart                                                                                                    | •                                                       | Transfer                                                                         | 11/10/2023,                                                           | Processed                                                                                                    | W. Heemske                                                                                                    | RC CoopCod                                                                                                    |                        | 06/10/2023,                                                                                                    |                        | 12                                                                                                    | 15                                      |                                                                                                    | 18                                                                                                    |
|                         |                                                                                                    |                                                         | Locations     Include underlying loca                                                                                                    | tions                                                   | Transfer                                                                         | 11/10/2023,                                                           | Processed                                                                                                    | W. Heemske                                                                                                    | RC CoopCod                                                                                                    |                        | 06/10/2023,                                                                                                    |                        | 9                                                                                                    | 8                                       | 2                                                                                                    | 15                                                                                                    |
|                         |                                                                                                    |                                                         | From/to location                                                                                                    |                                                         | Transfer                                                                         |                                                                       | Processed                                                                                                    | W. Heemske                                                                                                    | RC CoopCod                                                                                                    |                        | 06/10/2023,                                                                                                    |                        | 15                                                                                                    | 13                                      | 1                                                                                                    | 26                                                                                                    |
|                         |                                                                                                    |                                                         | From/to tag                                                                                                    | ~                                                       | Transfer                                                                         |                                                                       | Processed                                                                                                    | W. Heemske,                                                                                                    | RC CoopCod                                                                                                    |                        | 06/10/2023,                                                                                                    |                        | 14                                                                                                    | 11                                      |                                                                                                    | 32                                                                                                    |
|                         |                                                                                                    |                                                         | Select<br>From/to location type                                                                                                    | • •                                                     | Transfer                                                                         |                                                                       | Processed                                                                                                    | W. Heemske                                                                                                    | RC CoopCod                                                                                                    |                        | 06/10/2023,                                                                                                    |                        | 9                                                                                                    | 6                                       | 1                                                                                                    | 8                                                                                                    |
| G                       | D. Sunnort / Heln                                                                                                    |                                                         | Select                                                                                                    | - 0                                                     | Transfer                                                                         |                                                                       | Processed                                                                                                    | Het Pluimhul                                                                                                    | RC CoopCod                                                                                                    |                        | 06/10/2023                                                                                                    |                        |                                                                                                    | 320                                     |                                                                                                    |                                                                                                    |
|                         | D capporer ricip                                                                                                    |                                                         | With Without Contractor                                                                                                    |                                                         |                                                                                  |                                                                       |                                                                                                    |                                                                                                    |                                                                                                    |                        |                                                                                                    |                        |                                                                                                    |                                         |                                                                                                    |                                                                                                    |
| TÌ                      | his scre<br>1. C<br>- T                                                                                                    | een<br>Click<br>This                                    | can be ι<br>"Orders<br>leads to                                                                                                    | ised<br>futu<br>a fil                                   | l to pri<br>ure":<br>ter se                                                      | nt or o                                                               | down<br>ys ou                                                                                                    | load t                                                                                                    | tomoi                                                                                                    | row                    | s depot                                                                                                    | t plai                 | n.                                                                                                    | 1                                       | 2 3 4                                                                                                    | 5 1                                                                                                    |
| T                       | his scre<br>1. C<br>- T<br>2. S<br>3. T<br>4. H<br>5. E<br>6. T                                                                                                    | Click<br>This<br>Selec<br>This<br>Here<br>By ap<br>This | can be u<br>"Orders<br>leads to<br>ct the ite<br>creates<br>you car<br>oplying t<br>plan car                                                                                                    | futu<br>a fil<br>m c<br>a log<br>i sel<br>he r<br>i be  | I to pri<br>ure":<br>ter se<br>onfigu<br>gic se<br>ect the<br>ight fil<br>expor  | nt or o<br>t 7 day<br>ration<br>quenc<br>e date<br>ter-se<br>ted to   | down<br>ys ou<br>e of t<br>s.<br>t, plai<br>Exce                                                                                          | load t<br>t.<br>transa<br>nned                                                                                                    | tomoi<br>action<br>orde                                                                                          | rrows<br>is.<br>rs foi | s depot                                                                                                    | row                    | n.<br>will p                                                                                                    | pop L                                   | ID.                                                                                                    | 5 1                                                                                                    |
| TĤ<br>                  | his scre<br>1. C<br>- T<br>2. S<br>3. T<br>4. H<br>5. E<br>6. T<br>Control of the screen<br>** Control of the screen<br>** Control of the scre                                                                                                    | Click<br>This<br>Selec<br>This<br>Here<br>By ap<br>This | Can be u<br>"Orders<br>leads to<br>ct the ite<br>creates<br>you can<br>oplying t<br>plan can                                                                                                    | futu<br>a fil<br>m ci<br>a log<br>n sel<br>he r<br>n be | I to pri<br>ure":<br>ter se<br>onfigu<br>gic se<br>ect the<br>ight fil<br>expor  | nt or o<br>t 7 day<br>ration<br>quenc<br>e date<br>ter-se<br>ted to   | down<br>ys ou<br>e of t<br>s.<br>t, plai<br>Exce                                                                                          | load t<br>t.<br>rransa<br>nned                                                                                                    | tomoi<br>action<br>orde                                                                                          | rows<br>is.<br>rs foi  | s depot                                                                                                    | t plan                 | n.<br>IPP Po                                                                                                    | oop L                                   |                                                                                                    | 5 1                                                                                                    |
| м<br>• №<br>• №         | his scre<br>1. C<br>- T<br>2. S<br>3. T<br>4. H<br>5. E<br>6. T<br>Company<br>Company<br>Compan | Click<br>This<br>Selec<br>This<br>Here<br>By ap<br>This | Can be u<br>"Orders<br>leads to<br>ct the ite<br>creates<br>you can<br>oplying t<br>plan can                                                                                                    | futu<br>a fil<br>m c<br>a log<br>s sel<br>he r<br>be    | I to pri<br>ure":<br>ter se<br>onfigu<br>gic se<br>ect the<br>ight fil<br>expor  | nt or o<br>t 7 day<br>ration<br>quenc<br>e date<br>ter-se<br>ted to   | down<br>ys ou<br>e of t<br>s.<br>t, plai<br>Exce                                                                                          | load t<br>t.<br>transa<br>nned<br>el.                                                                                                    | tomor<br>action<br>orde                                                                                          | rows<br>IS.<br>rs fol  | s depot                                                                                                    | row                    | n.<br>vill p<br>pp po                                                                                                    | oop L                                   | Iр.<br>К. АСС<br>Нарбер<br>СсоорСоны Б<br>соорСоны Б                                                                                                    | s 1                                                                                                    |
| м<br>√<br>₹             | his scre<br>1. C<br>- T<br>2. S<br>3. T<br>4. H<br>5. E<br>6. T<br>Contact<br>Contact<br>Contac | Click<br>This<br>Selec<br>This<br>Here<br>By ap<br>This | Can be u<br>"Orders<br>leads to<br>ct the ite<br>creates of<br>you can<br>oplying t<br>plan can<br>Transctor<br>Files<br>Seach.<br>Seach.<br>S | futu<br>a fil<br>m c<br>a log<br>s sel<br>he r<br>be    | I to pri<br>ure":<br>ter se<br>onfigu<br>gic se<br>ect the<br>ight fil<br>expor  | nt or o<br>t 7 day<br>ration<br>quenc<br>e date<br>ter-se<br>ted to   | down<br>ys ou<br>e of t<br>s.<br>t, plai<br>Exce                                                                                          | load 1<br>t.<br>rransa<br>nned<br>el.                                                                                                    |                                                                                                    | rows<br>IS.<br>rs foi  |                                                                                                    | row                    | will p<br>IPP Po<br>Select an Rem.<br>cbl8<br>4000                                                                                                    | oop L                                   | ID.                                                                                                    | 5 1<br>5 1<br>ort to XLSX 2<br>bevented @ •<br>cb17                                                                                                    |
| M<br>TH<br>M<br>M       | his scre<br>1. C<br>- T<br>2. S<br>3. T<br>4. H<br>5. E<br>6. T<br>Control<br>Control<br>Contro | Click<br>This<br>Selec<br>This<br>Here<br>By ap<br>This | Can be u<br>"Orders<br>leads to<br>ct the ite<br>creates<br>you car<br>oplying t<br>plan car<br>Filter<br>Sarch<br>South<br>> Detailed sarch<br>> Date/Time (2)                                                                                                    | futu<br>a fil<br>m c<br>a log<br>a sel<br>he r<br>be    | I to pri<br>ure":<br>ter se<br>onfigu<br>gic se<br>ect the<br>ight fil<br>expor  | nt or of<br>t 7 day<br>ration<br>quence<br>e date<br>ter-se<br>ted to | down<br>ys ou<br>e of t<br>ss.<br>t, plat<br>Exce                                                                                         | load 1<br>t.<br>rransa<br>nned<br>el.                                                                                                    | tomoi<br>action<br>orde                                                                                          | rows<br>is.<br>rs foi  | s depoi                                                                                                    | rew<br>t plan<br>trow  | st of 12 (022 here)           n.           will p           IPP Pool           Select an Here           cbl0           4000                                                                                                    | DOD L<br>DOD L<br>Olservice B           | ID.<br>K C CoopCodit C<br>C CoopCodit C<br>C CloopCodit C                                                                                                    | 5 1<br>5 1<br>ort to XLSX 2<br>bevented @ -<br>cbi17                                                                                                    |
| HT<br>NM<br>V<br>R<br>E | his scre<br>1. C<br>- T<br>2. S<br>3. T<br>4. H<br>5. E<br>6. T<br>Content<br>Content<br>Conten | Click<br>This<br>Selec<br>This<br>Here<br>By ap<br>This | Can be L<br>"Orders<br>leads to<br>ct the ite<br>creates ↓<br>you car<br>oplying t<br>plan car<br>versetor<br>versetor<br>ver                                                                                                    | futu<br>a fil<br>m ci<br>a log<br>a sel<br>he r<br>be   | I to pri<br>ure":<br>ter se<br>onfigu<br>gic se<br>ect the<br>ight fil<br>expor  | nt or of<br>t 7 day<br>ration<br>quence<br>e date<br>ter-se<br>ted to | down<br>ys ou<br>e of t<br>ss.<br>t, plai<br>Exce                                                                                         | load 1<br>t.<br>transa<br>nned<br>el.                                                                                                    | tomoi<br>action<br>orde                                                                                          | rows<br>IS.<br>rs fol  | s depoi<br>r tomor                                                                                                    | rest<br>t plan<br>trow | will p           seted an item.           Select an item.           cbl8           4000                                                                                                    | DOP L<br>olservice B<br>cbt11<br>2112   | ID.<br>K. CCC (<br>RC CoopCodit C<br>cb115                                                                                                    | S 3                                                                                                    |
| MM<br>√<br>MM<br>₽      | his scre<br>1. C<br>- T<br>2. S<br>3. T<br>4. H<br>5. E<br>6. T<br>Content<br>Content<br>Conten | Click<br>This<br>Selec<br>This<br>Here<br>By ap<br>This | Can be L  "Orders leads to ct the ite creates  you car oplying t plan car  versetor versetor verseto                                                                                                    | futu<br>a fil<br>m ci<br>a log<br>a sel<br>he r<br>be   | I to pri<br>ure":<br>ter se<br>onfigu<br>gic se<br>ect the<br>ight fil<br>expor  | nt or of<br>t 7 day<br>ration<br>quence<br>e date<br>ter-se<br>ted to | down<br>ys ou<br>e of t<br>ss.<br>t, plat<br>Exce                                                                                         | load 1<br>t.<br>transa<br>nned<br>el.<br>From<br>RC CoopCod<br>RC CoopCod<br>RC CoopCod<br>RC CoopCod<br>RC CoopCod                                         | tomoi<br>action<br>orde                                                                                          | rows<br>is.<br>rs foi  | Created on 3<br>10/10/2023<br>10/10/2023<br>10/10/2023<br>10/10/2023                                                                                                    | row<br>row             | set of 17 (022 Here)           n.           will p           (PP Po)           Select on Here)           cbl8           4000                                                                                                    | DOD L<br>olservice B<br>cbil1<br>2112   | ID-<br>K. ACC<br>K. CoopCodit C<br>Cb115<br>3168                                                                                                    | 5 33                                                                                                    |
| MM<br>√<br>√<br>£       | his scre<br>1. C<br>- T<br>2. S<br>3. T<br>4. H<br>5. E<br>6. T<br>Control<br>Control<br>Contre | Click<br>This<br>Selec<br>This<br>Here<br>By ap<br>This | Creates     Corders     Ieads to     cot the ite     creates     you car     oplying t     plan car      Vrestor     Verte     Search     > Detailed search     Peried     You     Ili202023.0000                                                                                                    | futu<br>a fil<br>m ci<br>a log<br>a sel<br>he r<br>be   | I to pri<br>ure":<br>ter se<br>onfigu<br>gic see<br>ect the<br>ight fil<br>expor | nt or o<br>t 7 day<br>ration<br>quenc<br>e date<br>ter-se<br>ted to   | down<br>ys ou<br>e of t<br>ss.<br>t, plat<br>Exce<br>st.<br>Fats<br>Fland<br>Fland<br>Fland<br>Fland                                      | load 1<br>t.<br>ransa<br>nned<br>el.<br>From<br>RC CoopCod<br>RC CoopCod<br>RC CoopCod<br>RC CoopCod<br>RC CoopCod<br>RC CoopCod<br>RC CoopCod              | tomoi<br>action<br>orde                                                                                          | rows<br>is.<br>rs foi  | depoi     depoi     depoi                                                                                                    | row<br>row<br>a3300    | stiet an тели.<br>(199 ро<br>(199 ро<br>(199 ро<br>(199 ро)<br>(199 ро) | DODD L<br>colservice B<br>cbil1<br>2112 | ID.<br>K. CCC<br>K. CoopCodis C<br>CoopCodis C<br>C<br>CoopCodis C<br>C<br>CoopCodis C<br>C<br>C<br>CoopCodis C<br>C<br>C<br>C<br>CoopCodis C<br>C<br>C<br>C<br>C<br>C<br>C<br>C<br>C<br>C<br>C<br>C<br>C<br>C | 5 33                                                                                                    |
| ми<br>√<br>№<br>1       | his scre<br>1. C<br>- T<br>2. S<br>3. T<br>4. H<br>5. E<br>6. T<br>Control<br>Control<br>Contre | Click<br>This<br>Selec<br>This<br>Here<br>By ap<br>This | Creates     Corderss     leads to     cot the ite     creates     you car     oplying t     plan car      Vere     Search     Search     Search     Dete/Time     Price     Search     Price     Code car     Price     A     Price     A     A     A                                                                                                    | futu<br>a fil<br>m ci<br>a log<br>a sel<br>he r<br>be   | I to pri<br>ure":<br>ter se<br>onfigu<br>gic see<br>ect the<br>ight fil<br>expor | nt or o<br>t 7 day<br>ration<br>quenc<br>e date<br>ter-se<br>ted to   | down<br>ys ou<br>e of t<br>ss.<br>t, plai<br>Exce<br>Exce<br>Face<br>Face<br>Face<br>Face<br>Face<br>Face                                 | load 1<br>t.<br>ransa<br>nned<br>el.<br>rem<br>RC CoopCod<br>RC CoopCod<br>RC CoopCod<br>RC CoopCod<br>RC CoopCod<br>RC CoopCod<br>RC CoopCod<br>RC CoopCod | tomor<br>action<br>orde                                                                                          | rows<br>IS.<br>rs for  | Created on     10/10/2023                                                                                                    | row<br>row             | 1017 (022 Her           N.           Will p           (PP Po)           Sefect on Herm.           Cold           4000                                                                                                    | DOP L                                   | IP.<br>V. ACC<br>Help<br>CoopCodis C<br>C<br>C<br>C<br>C<br>C<br>C<br>C<br>C<br>C<br>C<br>C<br>C<br>C                                                                                                    | s 3<br>s 3<br>ort to XLSX ()<br>bevented ()<br>cb117<br>738                                                                                                    |
| ми<br>√<br>№<br>1       | his scre<br>1. C<br>- T<br>2. S<br>3. T<br>4. H<br>5. E<br>6. T<br>Control<br>Control<br>Contre | Click<br>This<br>Selec<br>This<br>Here<br>By ap<br>This | Transactions  Transactions  T                                                                                                    | futu<br>a fil<br>m ci<br>a log<br>n sel<br>he r<br>n be | I to pri<br>ure":<br>ter se<br>onfigu<br>gic see<br>ect the<br>ight fil<br>expor | nt or of<br>t 7 day<br>ration<br>quenc<br>e date<br>ter-se<br>ted to  | down<br>ys ou<br>e of t<br>ss.<br>t, plai<br>Exce<br>satu<br>Face<br>Flace<br>Flace<br>Flace<br>Flace<br>Flace<br>Flace<br>Flace<br>Flace | load 1 It. It. It. It. It. It. It. It. It. It.                                                                                                    | tomor<br>action<br>orde<br>Wijchen, Wh<br>W. Heemske<br>W. Heemske<br>Heemscov<br>Professa B.V.<br>WSP Food B.V. | rows<br>IS.<br>rs for  | Crested on     Crested on     C | row<br>row             | set 1 of 17 (022 the           n.           will p           setect an Here.           cold           4000           4000           66600                                                                                                    | DOP L                                   | IP.<br>K. ACC<br>Keine<br>RC CoopCodis C<br>cb115<br>3168                                                                                                    | 5 1<br>5 1<br>5 . |

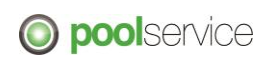

| :                      | Soon a f                                                                                                    | Jina                                                                                  |                                                                                                    | ie arai                                                                       |                                                                                                    |                                                                                                    |                                                                                                    |                                                                                                    |                                                                                                    |                          |
|------------------------|----------------------------------------------------------------------------------------------------|---------------------------------------------------------------------------------------|----------------------------------------------------------------------------------------------------|-------------------------------------------------------------------------------|----------------------------------------------------------------------------------------------------|----------------------------------------------------------------------------------------------------|----------------------------------------------------------------------------------------------------|----------------------------------------------------------------------------------------------------|----------------------------------------------------------------------------------------------------|--------------------------|
| h                      | Automatisch opslaan 💽 [<br>Bestand Start Invoege                                                                                                    | en Pagina-indel                                                                       | <ul> <li>TransactionOverview_2023-10-11_202</li> <li>ling Formules Gegevens Control</li> </ul>                                                                                                    | 3-10-17 - Beveiligde weer<br>oleren Beeld Auti                                | , + Opgeslagen in deze pc ∨<br>omatiseren Help                                                                                                    | 🔎 Zoeken                                                                                                    |                                                                                                    | ų                                                                                                    | Kees Knol / Pool Service 🔞 🔟 -                                                                                                    | - O                      |
|                        | BEVEILIGDE WEERGAVE Let                                                                                                    | Jop - bestanden van i                                                                 | nternet kunnen virussen bevatten. Als u het besta<br>rumber                                                                                                    | and niet hoeft te bewerken.                                                   | kunt u beter in de Seveiligde weergavi                                                                                                    | e bljven. Bewerken inschake                                                                                      | len                                                                                                    |                                                                                                    |                                                                                                    |                          |
|                        | A<br>1 Type number<br>2 60<br>3 60<br>5 60<br>6 60<br>7 60<br>8 60                                                                                                    | B<br>Hand out<br>Hand out<br>Hand out<br>Hand out<br>Hand out<br>Hand out<br>Hand out | C<br>Status number<br>5<br>5<br>5<br>5<br>5<br>5<br>5<br>5<br>5<br>5<br>5<br>5<br>5<br>5                                                                                                    | D<br>Status<br>Planned<br>Planned<br>Planned<br>Planned<br>Planned<br>Planned | E<br>Number<br>271076900082A0080105<br>2710769000082A0080182<br>2710769000082A0080180<br>2710769000082A0080203<br>2710769000082A0080200<br>2710769000082A0080240 | F<br>Reference                                                                                                   | G Document exember                                                                                                    | H  tder number  FF 71076900082A0080162  f1076900082A0080182  f1076900082A0080183  f1076900082A0080180  f1076900082A0080180  f1076900082A0080202  f1075900082A0080202  f1075900082A008020  f1075900082A008020  f1075900082A0080  f1075 f1075900082A0080  f1075 f1075 f107 | To     To     To | Carrier<br>2?<br>acks BV |
| 5                      | 9 60<br>10                                                                                                    | Hand out                                                                              | 5                                                                                                    | Planned                                                                       | 2710769000082A0080257                                                                                                    |                                                                                                    | 2                                                                                                    | 710769000082A0080257 R0                                                                                                    | C CoopCodis Deventer Bakkerij Dam V.O.F.                                                                                                    |                          |
| 1<br>2<br>3<br>4<br>5  | AG  AG  AG  Com  C  Galsa  Galsa  Gal                                                                                                    | AH<br>tains unique items<br>ie<br>ie                                                  | Al<br>s UID Area<br>d5a88aea-3c95-40c1-b605-c0e16a2<br>d15ad263-112b-472f-b941-4687y4-<br>c230038c-b094-4f48-879a-13b265ff<br>fed00011-afec-4bec-b419-7e1f72b                                                                                                    | AJ<br>2ed777<br>e65ae5<br>6d2c7<br>ha9823                                     | AK<br>Has informational items H<br>false tr<br>false tr<br>false tr<br>false tr                                                                                  | AL<br>as balance mutating items<br>rue<br>rue<br>rue                                                             | AM Tags cbl8                                                                                                    | AN AO<br>chepeuro ippeu<br>4000 20                                                                                                    | AP         AQ         AR         AS           aro         obl11         obl7         obl15           33         2112         0         0           51         5100         33         310           22         2200         0         0                                                                                                    | 68                       |
| 7                      | 6 false<br>7 false<br>8 false                                                                                                    | e<br>e                                                                                | 748c8d23-aa99-444b-9aee-7753e7<br>55ca1ea7-b8f8-4e04-866e-f9b29f3<br>ce14c46a-b103-4b31-94a3-9dccc55                                                                                                    | e99a4f<br>i2ec26<br>i7a5c6                                                    | false tr<br>false tr<br>false tr                                                                                                    | ue<br>ue<br>ue                                                                                                   |                                                                                                    | 6600 33                                                                                                    | 17                                                                                                    |                          |
| 7 8 9 11               | ACTION<br>In the ac                                                                                                    | I <mark>S O\</mark><br>tion o<br>′ou m                                                | /ERVIEW<br>Doverview yo                                                                                                    | u find a<br>order                                                             | all open to                                                                                                    | ransactio                                                                                                    | ons.<br>p orders e                                                                                                    | easily.                                                                                                    | 17<br>28<br>1772                                                                                                    |                          |
| 7<br>8<br>9<br>9<br>10 | ACTION<br>In the ac<br>2. Y<br>3. C                                                                                                    | I <mark>S O\</mark><br>xtion c<br>⁄ou m<br>⁄ou m<br>)pen                              | Action 24 and 24 and 24                                                                                                    | u find a<br>order<br>CBL ty<br>n by cl                                        | all open ti<br>number t<br>rpe for ea<br>licking on                                                                                                    | ransactio<br>o look u<br>isy searc<br>it.                                                                        | ons.<br>p orders e<br>ching.                                                                                                    | easily.                                                                                                    | 17<br>28<br>1722<br>28<br>1722<br>20<br>20<br>20<br>20<br>20<br>20<br>20<br>20<br>20<br>20<br>20<br>20<br>2                                                                                                    | •                        |
| 9.0                    | ACTION<br>ACTION<br>In the ac<br>1. Y<br>2. Y<br>3. C                                                                                                    | IS ON<br>xtion of<br>⁄ou m<br>⁄ou m<br>Open                                           | /ERVIEW<br>Doverview yo<br>nay enter an<br>ay select a<br>a transactio                                                                                                    | u find a<br>order<br>CBL ty<br>on by cl                                       | all open tr<br>number t<br>vpe for ea<br>licking on                                                                                                    | ransactio<br>o look u<br>isy search<br>it.                                                                       | ons.<br>p orders e<br>ching.                                                                                                    | easily.                                                                                                    | 27<br>28<br>172<br>28<br>172<br>20<br>20<br>20<br>20<br>20<br>20<br>20<br>20<br>20<br>20<br>20<br>20<br>20                                                                                                    |                          |
|                        | ACTION<br>ACTION<br>In the ac<br>1. Y<br>2. Y<br>3. C<br>MY COMPARY<br>★ Balances<br>MALLE<br>Z Transactions                                                                                                    | IS O\<br>xtion c<br>⁄ou m<br>⁄ou m<br>Open                                            | Action Type / Number                                                                                                    | u find a<br>order<br>CBL ty<br>on by cl                                       | all open ti<br>number t<br>'pe for ea<br>licking on                                                                                                    | ransactie<br>o look u<br>isy searc<br>it.<br>Status                                                              | ons.<br>p orders e<br>ching.<br>From<br>RC CoepCasto Devente                                                                                                    | easily.                                                                                                    | 17<br>28<br>172<br>18<br>172<br>19<br>19<br>19<br>19<br>19<br>19<br>19<br>19<br>19<br>19                                                                                                    | •                        |
|                        | a take<br>a take<br>b take<br>a take<br>a take<br>a take<br>a take<br>a take<br>take<br>take                                                                                                    | IS ON<br>ction of<br>/ou m<br>/ou m<br>Dpen                                           | Alexal and all server 7587<br>Social and add server 7587<br>Social and add server 7587<br>Social and add server 7587<br>(ERVIEW<br>Deverview you<br>hay enter an<br>hay select a<br>a transaction<br>Action<br>Type / Number 3<br>Hand out<br>82710769000082A0080240                                                                                                    | u find a<br>order<br>CBL ty<br>on by cl                                       | all open ti<br>number t<br>vpe for ea<br>licking on                                                                                                    | ransactio<br>o look u<br>sy search<br>it.<br>Status<br>Planed                                                    | ons.<br>p orders e<br>ching.<br>From<br>RC CoopCadla Devente<br>RC CoopCadla Devente                                                                                                    | 1000         33           a         1           a         1           b         1           b         1 <td>27<br/>28<br/>27<br/>29<br/>29<br/>29<br/>20<br/>20<br/>20<br/>20<br/>20<br/>20<br/>20<br/>20<br/>20<br/>20<br/>20<br/>20<br/>20</td> <td></td>                                                                                                    | 27<br>28<br>27<br>29<br>29<br>29<br>20<br>20<br>20<br>20<br>20<br>20<br>20<br>20<br>20<br>20<br>20<br>20<br>20                                                                                                    |                          |
| 27 8 9 11              | ACTION<br>ACTION<br>In the ac<br>1. Y<br>2. Y<br>3. C<br>MY COMPARY<br>                                                                                                    | IS ON<br>ction of<br>You m<br>Open                                                    | Addard and add base 27547<br>Social and add base 27547<br>Social and add base 27547<br>Social and add base 27547<br>Social and add base 27547<br>Social and add base 27547<br>Social and add base 27547<br>Social add base 27547<br>Social add base | u find a<br>order<br>CBL ty<br>on by cl                                       | all open ti<br>number t<br>'pe for ea<br>licking on                                                                                                    | ransactio<br>o look u<br>isy searc<br>it.<br>Status<br>Planed<br>Planed                                          | ons.<br>p orders e<br>ching.<br>Prom<br>RC CoopCadis Devente<br>RC CoopCadis Devente<br>RC CoopCadis Devente                                                                                                    | 600         33           easily.                                                                                                    | 27<br>28<br>29<br>29<br>29<br>29<br>20<br>20<br>20<br>20<br>20<br>20<br>20<br>20<br>20<br>20                                                                                                    |                          |
|                        | a take<br>a take<br>a take<br>a take<br>a take<br>a take<br>a take<br>take<br>a take<br>a take<br>a take<br>a take<br>a take<br>a take<br>take<br>a take<br>take<br>a take<br>a take<br>take<br>a take<br>take<br>a take<br>a take                                                                                                    | IS ON<br>ction of<br>⁄ou m<br>⁄ou m<br>)pen                                           | Alexandree door and a second and a second and a second and a second and a second a second a s                                                                                                    | u find a<br>order<br>CBL ty<br>on by cl                                       | all open ti<br>number t<br>/pe for ea<br>licking on                                                                                                    | ransaction<br>o look u<br>isy search<br>it.                                                                      | Ons.<br>porders e<br>ching.<br>from<br>RC CoopCadis Devente<br>RC CoopCadis Devente<br>RC CoopCadis Devente<br>RC CoopCadis Devente                                                                                                  | 800         33           Passily.                                                                                                    | 27<br>28<br>29<br>29<br>29<br>29<br>20<br>20<br>20<br>20<br>20<br>20<br>20<br>20<br>20<br>20                                                                                                    |                          |
|                        | a take<br>a take<br>a taka<br>a take<br>a take<br>a tak                                                                                                    | IS ON<br>ction (<br>⁄ou m<br>⁄pen                                                     | Alead and a set of the set of the                                                                                                    | u find a<br>order<br>CBL ty<br>on by cl                                       | all open ti<br>number t<br>pe for ea<br>licking on                                                                                                    | ransaction<br>o look u<br>isy search<br>it.<br>Status<br>Planed<br>Planed<br>Planed<br>Planed                    | ONS.<br>p orders e<br>ching.<br>Prom<br>RC CoopCadis Devente<br>RC CoopCadis Devente<br>RC CoopCadis Devente<br>RC CoopCadis Devente<br>RC CoopCadis Devente                                                                         | 600         33           assistive         assistive           b         assistive           To         assistive           b         bsteer(Dam VO.F)           ve         bsteer(Dam VO.F)           ve         bsteer(Dam VO.F)           ve         bsteer(Dam VO.F)           ve         bsteer(Dam VO.F)           ve         bsteer(Dam VO.F)           ve         bsteer(Dam VO.F)           ve         bsteer(Dam VO.F)           ve         bsteer(Dam VO.F)           ve         bsteer(Dam VO.F)           ve         bsteer(Dam VO.F)                                                                                                    | Teen definition<br>Adjust or approve transaction.<br>Adjust or approve transaction.<br>Adjust or approve transaction.<br>Adjust or approve transaction.<br>Adjust or approve transaction.                                                                                                    |                          |
|                        | a take<br>a take<br>b a take<br>a take<br>ACTION<br>In the act<br>1. Y<br>2. Y<br>3. C<br>MY COMPARY<br>∧ Balances<br>MANALE<br>C Transactions<br>Overview<br>Actions<br>C Transactions<br>C Transactions                                                                                                    | IS ON<br>ction of<br>⁄ou m<br>⁄ou m<br>Open                                           | Addada and add base 7587<br>Social and add base 7587<br>Social and add base 7587<br>Social and add base 7587<br>Add add base 7587<br>Add add add base 75877<br>Add add add base 75877<br>Add add add add base 75877<br>Add add add add base 758777<br>Add add add add base 75877777777777777777777777777777777777                                        | u find a<br>order<br>CBL ty<br>on by cl                                       | all open ti<br>number t<br>'pe for ea<br>licking on                                                                                                    | ransactio                                                                                                    | Ons.<br>porders e<br>ching.<br>Prom<br>RC CoopCadis Devente<br>RC CoopCadis Devente<br>RC CoopCadis Devente<br>RC CoopCadis Devente<br>RC CoopCadis Devente<br>RC CoopCadis Devente                                                  | bood and a second and a second a second a s      | 27<br>28<br>27<br>29<br>29<br>29<br>20<br>20<br>20<br>20<br>20<br>20<br>20<br>20<br>20<br>20                                                                                                    |                          |
|                        | a the<br>a the<br>b the<br>c the<br>c | IS ON<br>ction (<br>⁄ou m<br>⁄ou m<br>)pen                                            | Action  Action                                                                                                    | u find a<br>order<br>CBL ty<br>on by cl                                       | all open tr<br>number t<br>vpe for ea<br>licking on                                                                                                    | ransactio<br>o look u<br>isy search<br>it.<br>Status<br>Planed<br>Planed<br>Planed<br>Planed<br>Planed<br>Planed | ONS.<br>p orders e<br>ching.<br>From<br>RC CoopCadia Devente<br>RC CoopCadia Devente<br>RC CoopCadia Devente<br>RC CoopCadia Devente<br>RC CoopCadia Devente<br>RC CoopCadia Devente<br>RC CoopCadia Devente<br>RC CoopCadia Devente | 1000         33         1           case         33         1           case         1         1           case         1         1           case         1         1           case         1         1           case         1         1           case         1         1           case         1         1           case         1         1           case         1         1           case         1         1           case         1         1           case         1         1           case         1         1           case         1         1                                                                                                    | 27     28       28     172       28     172       29     172       20     172       20     172       21     172       22     172       23     172       24     172       25     172       26     172       26     172       26     172       27     172       28     172       29     172       20     172       20     172       21     172       21     172       21     172       22     172       23     172       24     172       25     172       26     172       26     172       21     172       22     172       23     172       24     172       25     172       26     172       26     172       26     172       26     172       26     172       27     172       28     172       29     172       29     172       20 <t< td=""><td></td></t<>                                                                                                    |                          |

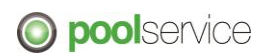

| 2 | Opening a              | transaction brings                                                        | you to the following overv                                     | iew:                                            |
|---|------------------------|---------------------------------------------------------------------------|----------------------------------------------------------------|-------------------------------------------------|
|   | There are              | 2 options: Approve                                                        | or Adjust.                                                     |                                                 |
|   | 1. Ap<br>- Ap<br>- Ent | prove:<br>prove the transactio<br>ter CMR number in                       | n when no deviation exis<br>"Document no." And click           | ts between execution and order.<br>''approve''. |
|   | - Are                  | eason code will be a                                                      | asked, here you select "S                                      | uccessful".                                     |
|   | Hand out               |                                                                           |                                                                | # 4b 🥐 🕑 🖹 🗙                                    |
|   |                        | From<br>RC CoopCodis Deventer<br>Carrier - (Optional)<br>Select a carrier | To     Bakkerij Dam V.O.F.                                     |                                                 |
|   |                        | Date<br>11/10/2023,00:00                                                  | Date counterpart 11/30/2023, 06:00                             | 0                                               |
|   |                        | Document no (Optional)                                                    | Number<br>271075900008240080257<br>Reference - (Optional)<br>- |                                                 |
|   |                        | Notes - (Optional)<br>Enter notes                                         |                                                                |                                                 |
|   |                        | Order number: 2710769000082A0080257                                       |                                                                |                                                 |
|   |                        | Item definition Quantity<br>cbill (Unknown) 1792                          | Load carrier Quantity                                          |                                                 |
|   |                        | Select •                                                                  |                                                                |                                                 |
|   |                        |                                                                           |                                                                |                                                 |
|   |                        |                                                                           |                                                                | Aquit                                           |
|   | 2. Adj<br>- Use        | ust:<br>e "Adjust" when the                                               | order is not executed acc                                      | cording to plan.                                |
|   | - Afte                 | er clicking ''Adjust''<br>/iation, followed by                            | please select the appropr<br>"Save and Close".                 | iate reason code for the                        |
|   | - Eni                  | ter document no. (C                                                       | CMR nr), notes, quantity C                                     | BL en pallets where a change is                 |
|   | - Afte                 | er processing the ch                                                      | nanges click "Save and cl                                      | ose".                                           |
|   | Hand out               |                                                                           |                                                                | # 41++* 🖉 🖹 🗙                                   |
|   | i Change due to stock  | From                                                                      |                                                                |                                                 |
|   |                        | RC CoopCodis Deventer<br>Carrier - (Optional)<br>Select a carrier<br>Date | Bakkerig Dam VO.F.      Date counterpart                       |                                                 |
|   |                        | 11/10/2023, 00:00 Document no (Opt)(nn.il)                                | Number                                                         | D                                               |
|   |                        | Notes - (Optional)                                                        | Reference - (Optional)                                         |                                                 |
|   |                        | Enter notes                                                               |                                                                |                                                 |
|   |                        | Order number: 2710769000082A0080257<br>Item definition Quantity           | Load carrier Quantity                                          |                                                 |
|   |                        | cbl11 (Unknown) 1792<br>Select •                                          | lipp euro • 28 🗳                                               |                                                 |
|   |                        |                                                                           |                                                                |                                                 |
|   | Cancel adjusting       |                                                                           |                                                                | Sine and close                                  |

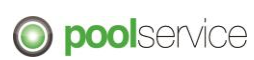

|   | CHECK THE STATUS                                                                                                    | OF A TRANSACTION                                                                               |  |  |  |  |  |  |  |  |  |  |
|---|----------------------------------------------------------------------------------------------------|------------------------------------------------------------------------------------------------|--|--|--|--|--|--|--|--|--|--|
| 1 | After booking a Trans<br>it has been booked.                                                                                                    | action, the status of the Transactions changes depending on who                                |  |  |  |  |  |  |  |  |  |  |
|   | Go to screen Transactions -> Overview                                                                                                    |                                                                                                |  |  |  |  |  |  |  |  |  |  |
|   | Click "Orders processed" (1) to select the orders of the past 30 days.                                                                                                    |                                                                                                |  |  |  |  |  |  |  |  |  |  |
|   | On the left in het filter                                                                                                    | screen (2) you may select an exact date.                                                       |  |  |  |  |  |  |  |  |  |  |
|   | Statuses (3):<br>All open transactions have status: "planned".<br>All approved transactions have status: "Processed"<br>All transactions with a deviation have status: "In dispute"<br>Orders with a deviation will be reviewed by Pool Service and in case of question Pool<br>Service could contact the supplier or retailer. |                                                                                                |  |  |  |  |  |  |  |  |  |  |
|   | If you made a booking                                                                                                    | error, please contact Pool Service.                                                            |  |  |  |  |  |  |  |  |  |  |
|   | If you made a booking                                                                                                    | error, please contact Pool Service.                                                            |  |  |  |  |  |  |  |  |  |  |
|   | If you made a booking                                                                                                    | error, please contact Pool Service.                                                            |  |  |  |  |  |  |  |  |  |  |
|   | If you made a booking                                                                                                    | error, please contact Pool Service.                                                            |  |  |  |  |  |  |  |  |  |  |
|   | If you made a booking                                                                                                    | error, please contact Pool Service.                                                            |  |  |  |  |  |  |  |  |  |  |
|   | If you made a booking                                                                                                    | error, please contact Pool Service.<br>PPPoolervice BV.ACC Q Q Q Q Q Q Q Q Q Q Q Q Q Q Q Q Q Q |  |  |  |  |  |  |  |  |  |  |
|   | If you made a booking                                                                                                    | error, please contact Pool Service.                                                            |  |  |  |  |  |  |  |  |  |  |
|   | If you made a booking                                                                                                    | error, please contact Pool Service.                                                            |  |  |  |  |  |  |  |  |  |  |
|   | If you made a booking                                                                                                    | error, please contact Pool Service.                                                            |  |  |  |  |  |  |  |  |  |  |
|   | If you made a booking                                                                                                    | error, please contact Pool Service.                                                            |  |  |  |  |  |  |  |  |  |  |

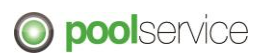

## 4. Orders

| All orders i       | n the futu  | re are | e shown.                      |                               |                       |                            |            |
|--------------------|-------------|--------|-------------------------------|-------------------------------|-----------------------|----------------------------|------------|
|                    |             |        |                               |                               |                       |                            |            |
| () poolarvica      | x           |        |                               |                               |                       | IPP Poolservice            | в АСС 🔔 🖭  |
|                    |             |        |                               |                               |                       |                            |            |
| MY COMPANY         | Orders      |        |                               |                               | 0                     |                            |            |
| √ Balances         | Filter      |        |                               |                               |                       |                            |            |
| MANAGE             | Search      | 1×1    | Existing orders (29)          |                               |                       |                            |            |
| ≓ Transactions     | Search      |        | Order number Reference number | Status                        | From                  | То                         | Date       |
| 🛧 Orders !         |             |        | 271076900082A0080248          | In review                     | RC CoopCodis Deventer | W. Heemskerk B.V.          | 12/10/2023 |
|                    | From        | 23     | 271076900082A0080249          | In review                     | RC CoopCodis Deventer | W. Heemskerk B.V.          | 12/10/2023 |
|                    | 12/10/2023  | 00     | 271076900082A0080250          | In review                     | RC CoopCodis Deventer | W. Heemskerk B.V.          | 12/10/2023 |
|                    | 12/10/2023  | 00     | 2712076000175A0077295.2       | Requested                     | RC CoopCodis Deventer | Zwanenberg Food Group      | 12/10/2023 |
|                    | > Locations |        | 2717354000007A0113485.1       | Requested                     | RC CoopCodis Deventer | WSP Food B.V.              | 12/10/2023 |
|                    | > Other     |        | 2710769000082A0080248.3       | Requested                     | RC CoopCodis Deventer | W. Heemskerk B.V.          | 12/10/2023 |
|                    |             |        | 2710769000082A0080249.3       | Requested                     | RC CoopCodis Deventer | W. Heemskerk B.V.          | 12/10/2023 |
|                    |             |        | 2710769000082A0080268.4       | Requested                     | RC CoopCodis Deventer | Profish Food B.V.          | 12/10/2023 |
|                    |             |        | 2710769000082A0080279.4       | <ul> <li>Requested</li> </ul> | RC CoopCodis Deventer | Groenland kip B.V.         | 12/10/2023 |
|                    |             |        | 2710769000082A0080281.5       | Requested                     | RC CoopCodis Deventer | GEBR. VAN BEEK BV          | 12/10/2023 |
|                    |             |        | 2710769000082A0080247.6       | <ul> <li>Requested</li> </ul> | RC CoopCodis Deventer | Dutch Grill Specialties BV | 12/10/2023 |
|                    |             |        | 2717354000007A0113485.1       | Requested                     | RC CoopCodis Deventer | WSP Food B.V.              | 12/10/2023 |
| C Gurmant (Ulata   |             |        | 2710769000082A0080247.9       | Requested                     | RC CoopCodis Deventer | Dutch Grill Specialties BV | 12/10/2023 |
| (c) Support / Help |             |        |                               |                               |                       |                            |            |

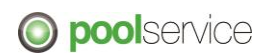